## **Client Registration**

This section describes briefly client registration steps and how Third-Party Providers (TPP) can initiate the registration process.

In order to begin registration process on Al Rajhi Developer Portal, TPP's should follow the below steps: (note\* only authorized and regulated TPP's which appear on the SAMA OB registry will be permitted to access this portal)

Step 1. complete sign-up registration process and create account page, client should provide the following information: username, email, password, first name, last name, password and company or Organization Name

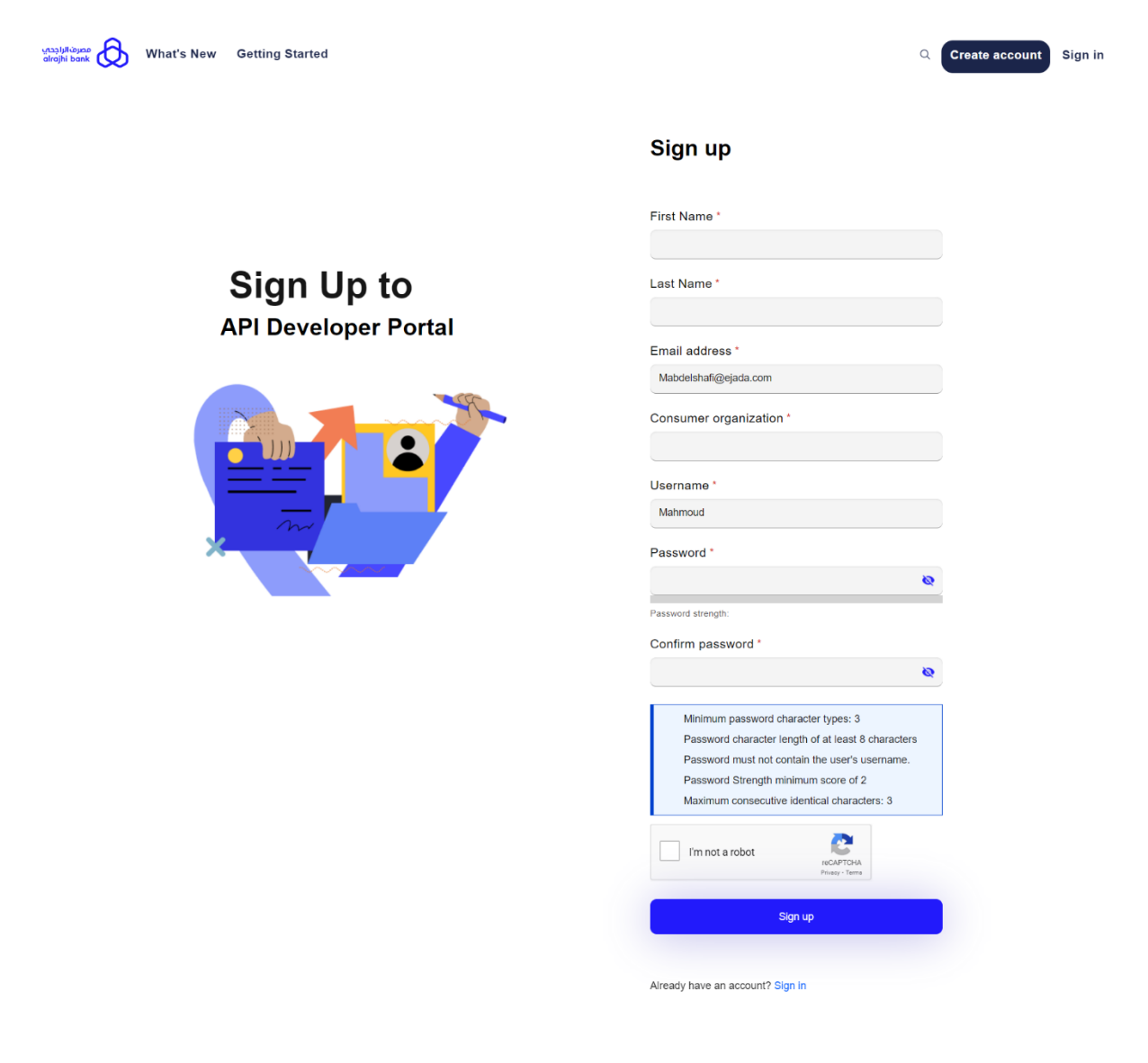

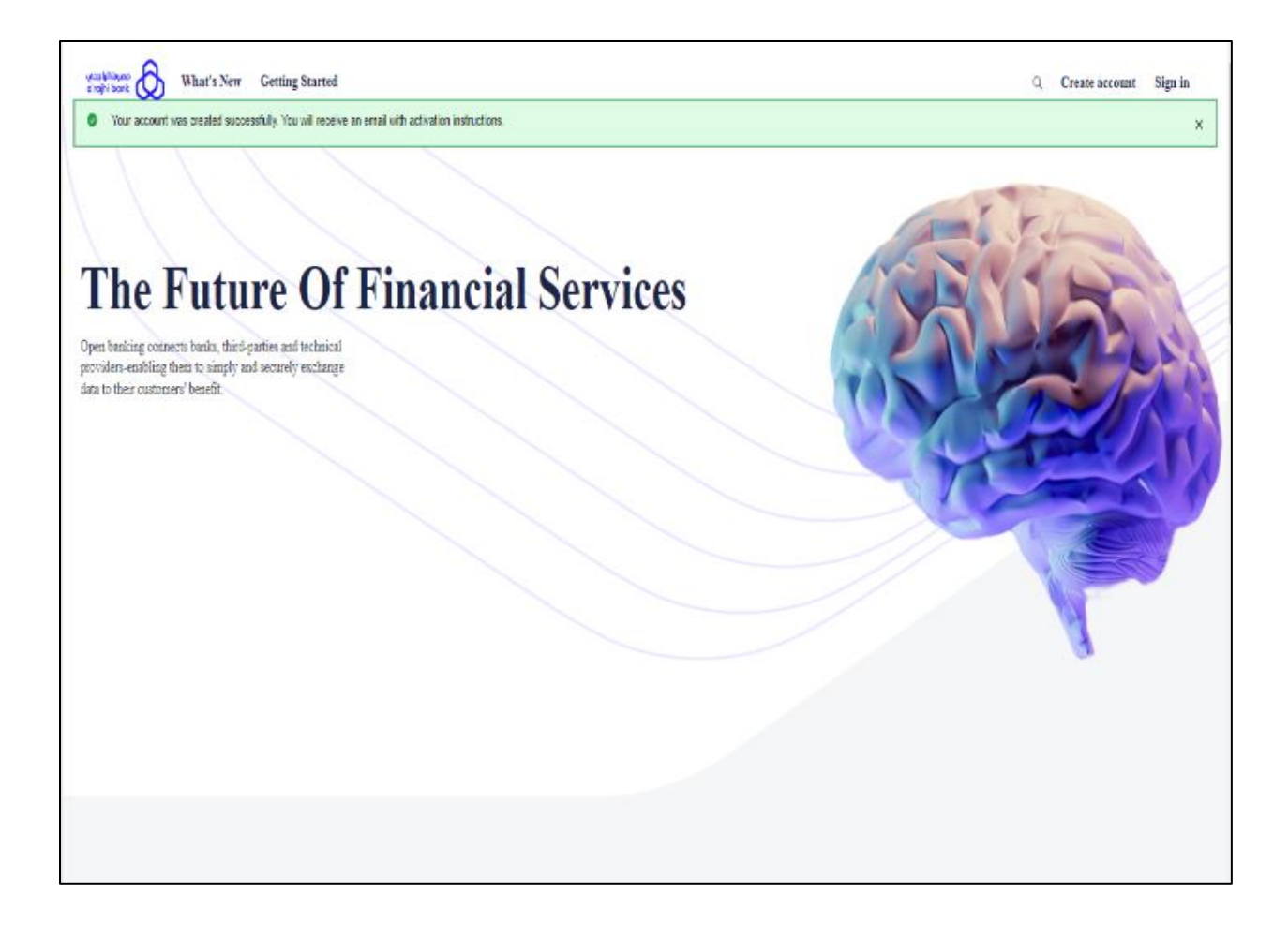

Step 2. After Creating Account, as TPP Client will receive email with link for account activation, after clicking account activation link, you will be redirected to developer portal sign in page.

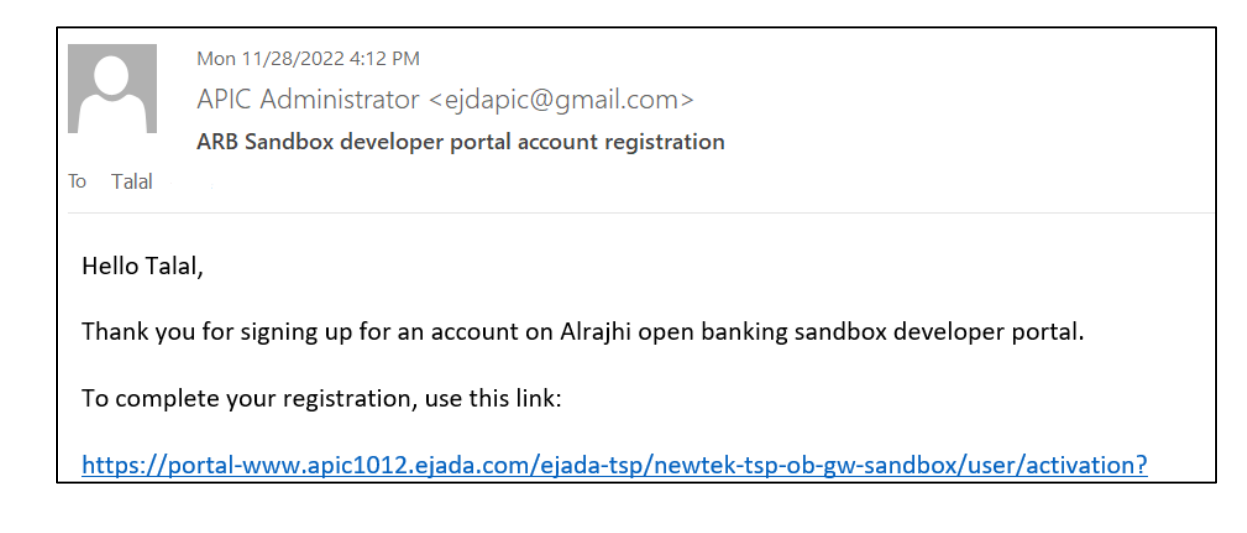

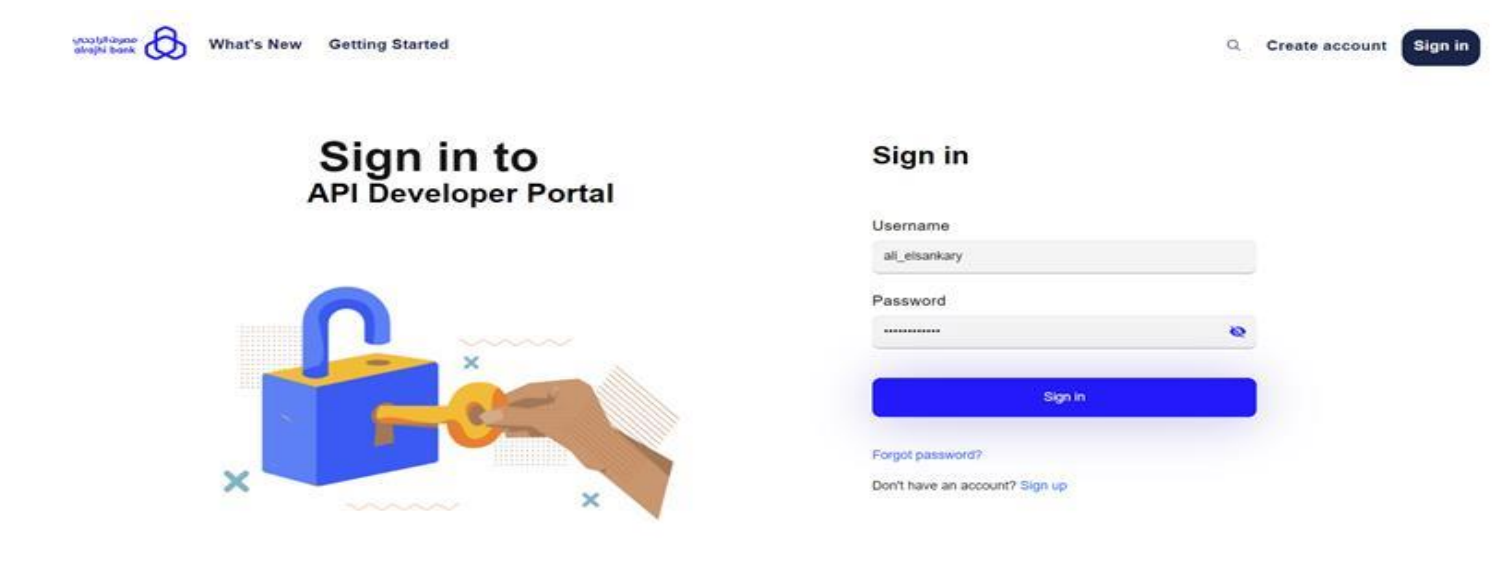

After login, you can now explore our API's, products, create applications and start product subscriptions. We will show below steps for subscription process.

| ps                                                 | Title                                                        | Items per page Sort by                                                       |                |
|----------------------------------------------------|--------------------------------------------------------------|------------------------------------------------------------------------------|----------------|
|                                                    |                                                              |                                                                              |                |
|                                                    |                                                              |                                                                              | Create new app |
| i Elsankary A                                      | Active                                                       |                                                                              |                |
|                                                    |                                                              |                                                                              |                |
|                                                    |                                                              |                                                                              |                |
|                                                    |                                                              |                                                                              |                |
|                                                    |                                                              |                                                                              |                |
|                                                    |                                                              |                                                                              |                |
|                                                    |                                                              |                                                                              |                |
| o Milingana<br>Bill bank                           |                                                              |                                                                              |                |
| 3 (Millionse                                       |                                                              |                                                                              |                |
| 21.11.12/24.12<br>gali bena<br>C Tel<br>500/124-1. | 222 Mail<br>ARB@outlook.cc                                   | m ③ Addross<br>Riyadh                                                        |                |
| ын банжа<br>Колон Сорона<br>Колон 24-1:            | 222 Matt<br>AntE@poutlook.cc                                 | un <b>© Address</b><br>Rigsdin                                               |                |
| ын алаа<br>Бай Балас<br>Воо124-1.                  | 222 Mail<br>ARBegoullook.co                                  | m O Address<br>Royadh<br>Resources                                           |                |
| Tel Solo 124-1                                     | 222 Mail<br>ARB@outflook.co<br>Bupport<br>Contact Us         | m <b>O Address</b><br>Ryadh<br>Resources<br>API Guides                       |                |
| Sout Us<br>hy Us                                   | 222 Mall<br>AntiScoullook.co<br>Support<br>Contact Us<br>FAG | m <b>S Address</b><br>Riyadh<br>Resources<br>API Guides<br>Abut Open Banking |                |

First, Choose which product you want to subscribe to then choose subscription plan.

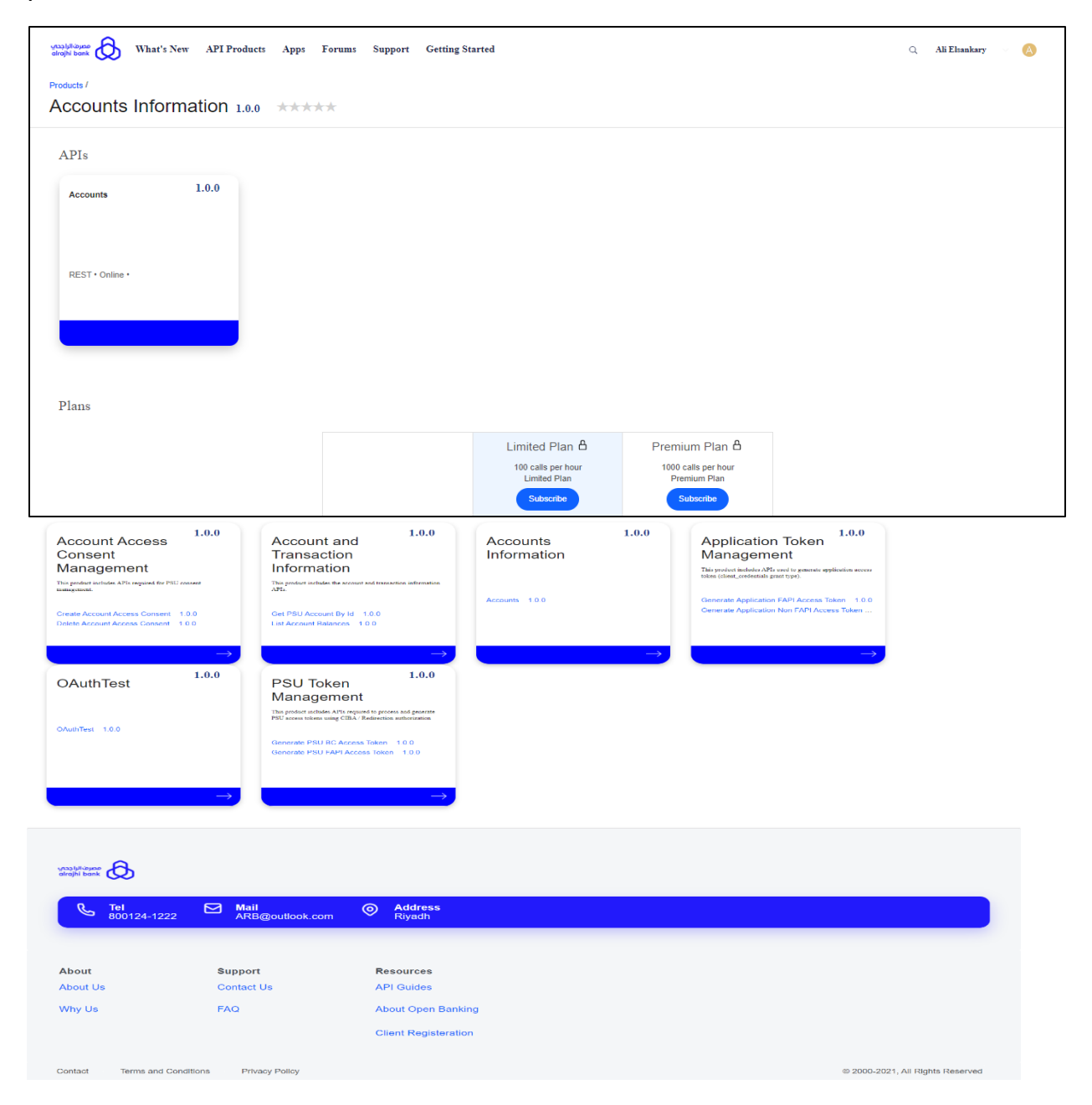

| what's Subscribe to A          | New API Products Apps<br>Accounts Informa | Forums Support Gation 1.0.0 | Getting Started | Q Ali Elsankary 😪 🧍     |
|--------------------------------|-------------------------------------------|-----------------------------|-----------------|-------------------------|
| Select Application             | O Subscribe                               | O Summary                   |                 |                         |
| Select an existing app         | plication or create a new a               | pplication                  |                 |                         |
| There are no applications that | can be subscribed to this Plan.           |                             |                 |                         |
|                                |                                           |                             |                 |                         |
|                                |                                           |                             |                 | +<br>Create Application |
|                                |                                           |                             |                 |                         |
| Cancel                         |                                           |                             |                 |                         |

• Note. You MUST have at least one active application to complete subscription process, if not you will have to create a new application and save it's credentials.

|        | Create an application                                                                                                    |                                                                                                    | ×    |
|--------|----------------------------------------------------------------------------------------------------|----------------------------------------------------------------------------------------------------|------|
|        | Ali Elsankary App                                                                                                    |                                                                                                    |      |
| rit    | Certificate                                                                                                    |                                                                                                    | - 18 |
| а      |                                                                                                    |                                                                                                    | - 18 |
| 0      |                                                                                                    |                                                                                                    | - 18 |
|        |                                                                                                    |                                                                                                    | 2    |
|        | Description                                                                                                    |                                                                                                    | - 18 |
|        |                                                                                                    |                                                                                                    | - 18 |
|        |                                                                                                    |                                                                                                    | - 11 |
|        | Application OAuth Redirect URL(s)                                                                                                    |                                                                                                    | 2    |
|        | 4                                                                                                    |                                                                                                    | -    |
|        |                                                                                                    | Save                                                                                                    |      |
|        |                                                                                                    |                                                                                                    |      |
| A      |                                                                                                    |                                                                                                    |      |
|        | Credentials for your new application                                                                                                    |                                                                                                    | ×    |
| ι      | Credentials for your new application                                                                                                    |                                                                                                    | ×    |
| ι      | Credentials for your new application<br>The API Key and Secret have been generated for your                                                                                                    | ur application.                                                                                                    | ×    |
| l      | Credentials for your new application<br>The API Key and Secret have been generated for your Key                                                                                                    | ur application.                                                                                                    | X    |
| l      | Credentials for your new application<br>The API Key and Secret have been generated for your<br>Key<br>348d6709824c3834649fb76852516c88                                                                                             | ur application.                                                                                                    | ×    |
|        | Credentials for your new application The API Key and Secret have been generated for yo Key 348d6709824c3834649fb76852516c88                                                                                                    | our application.<br>▶ □                                                                                                    | ×    |
|        | Credentials for your new application<br>The API Key and Secret have been generated for your<br>Key<br>348d6709824c3834649fb76852516c88                                                                                             | our application.<br>▶ □                                                                                                    | ×    |
| l<br>C | Credentials for your new application The API Key and Secret have been generated for your Key 348d6709824c3834649fb76852516c88                                                                                                    | eur application.                                                                                                    | ×    |
| l<br>C | Credentials for your new application The API Key and Secret have been generated for your Key 348d6709824c3834649fb76852516c88 Secret The Secret will only be displayed here one time. Plee                                         | ur application.         Image: Comparison of the second second s | ×    |
| l<br>C | Credentials for your new application<br>The API Key and Secret have been generated for your<br>Key<br>348d6709824c3834649fb76852516c88<br>Secret<br>Secret<br>The Secret will only be displayed here one time. Pleater<br>records. | ur application.         I         I                                                                                                    | ×    |
| l<br>C | Credentials for your new application The API Key and Secret have been generated for your Key 348d6709824c3834649fb76852516c88 Secret The Secret will only be displayed here one time. Please records.                              | ur application.         I         I                                                                                                    | ×    |

- After application creation, click next to confirm subscription details, once confirmed, subscription will be submitted for manual review (Please allow up to 48 hours for ARB to complete manual check to complete TPP onboarding process).
- Once completed you will receive email confirmation to confirm portal registration is in progress.

| مصرف/الراجدم ocauto  | API Products Apps Forun | as Support Getting Started |                                   | Q Ali Elsankary 😪 🤘 |
|----------------------|-------------------------|----------------------------|-----------------------------------|---------------------|
| Subscribe to Act     | © Subscribe             | 0 Summary                  |                                   |                     |
| Confirm Subscription |                         |                            |                                   |                     |
| Product              | Application             | Plan                       |                                   |                     |
| Accounts Information | Ali Elsankary App       | Premium Plan : Free sub-   | scription for 1000 calls per hour |                     |
|                      |                         |                            |                                   |                     |
|                      |                         |                            | Cancel                            | Back Next           |
|                      |                         |                            |                                   |                     |
|                      |                         |                            |                                   |                     |

| ſ | Hello Ali,                                                                                                    |
|---|----------------------------------------------------------------------------------------------------|
|   | User ali_elsankary has requested approval to subscribe with the application Ali Elsankary App to the Premium Plan<br>plan for version 1.0.0 of the accounts-information API product in the Sandbox catalog. |
|   | You can open the request in your task list using this link:                                                                                                    |
|   | https://api-manager-ui.apic1012.ejada.com/manager/ejada-tsp/manage/catalog/newtek-tsp-ob-gw-sandbox/tasks/                                                                                                  |
|   |                                                                                                    |

• After we have reviewed the subscription details and onboarding process, you will receive an email that your subscription has been approved and able to consume our APIs to develop and test your applications.

| Hello A5,                                                                                                    |         |
|----------------------------------------------------------------------------------------------------|---------|
| Your request to create a subscription for the Ali Elsankary App app in the<br>Sandbox catalog is awaiting approval. We'll send another notification<br>when your request has been handled. |         |
| You can check the status of the app here.                                                                                                    |         |
| https://portal-www.apic1012.ejada.com/ejada.tsp/newtek-tsp-ob-gw-sandbox/application/af5e651d-125d-4ebd-ba68-eac27                                                                         | 5e8c9b3 |
| If at any time you want to cancel the request, use this link:                                                                                                    |         |
| https://portal-www.apic1012.ejada.com/ejada-tsp/newtek-tsp-ob-gw-sandbox/application/al5e651d-125d-4ebd-ba68-<br>eac275e8c9b3/unsubscribe/b7ete78c-8902-4be9-b238-2e4959209426             |         |

| alrajhi bank 🚯 Wha                                         | at's New API Products Apps       | Getting Started Support | Q .          | Ali Elsankary 🖂 🚫 |
|------------------------------------------------------------|----------------------------------|-------------------------|--------------|-------------------|
| Applications                                               | ankary App                       |                         |              | 1                 |
| Dashboard                                                  | Subscriptions                    |                         |              |                   |
| Credentials                                                |                                  |                         |              | + :               |
| Credential for All Els                                     | sankary App                      |                         |              |                   |
| Client ID                                                  | ····· <b>&amp;</b> D             |                         |              |                   |
| Client Secret                                              | Verify                           |                         |              |                   |
| Subscriptions                                              |                                  |                         |              |                   |
| Product                                                    |                                  |                         | Plan         |                   |
| Accounts Inform                                            | ation (1.0.0) (Pending approval) |                         | Premium Plan | I                 |
| vissi biliopee<br>ebrojiti bent<br><b>Tel</b><br>800124-1: | 222 Mail<br>ARB@putlook.com      | Address<br>Riyadh       |              |                   |
| About                                                      | Support                          | Resources               |              |                   |
| About Us                                                   | Contact Us                       | API Guides              |              |                   |
| Why Us                                                     | FAQ                              | About Open Banking      |              |                   |
|                                                            |                                  | Client Registeration    |              |                   |

Contact Terms and Conditions Privacy Policy

© 2000-2021, All Rights Reserved